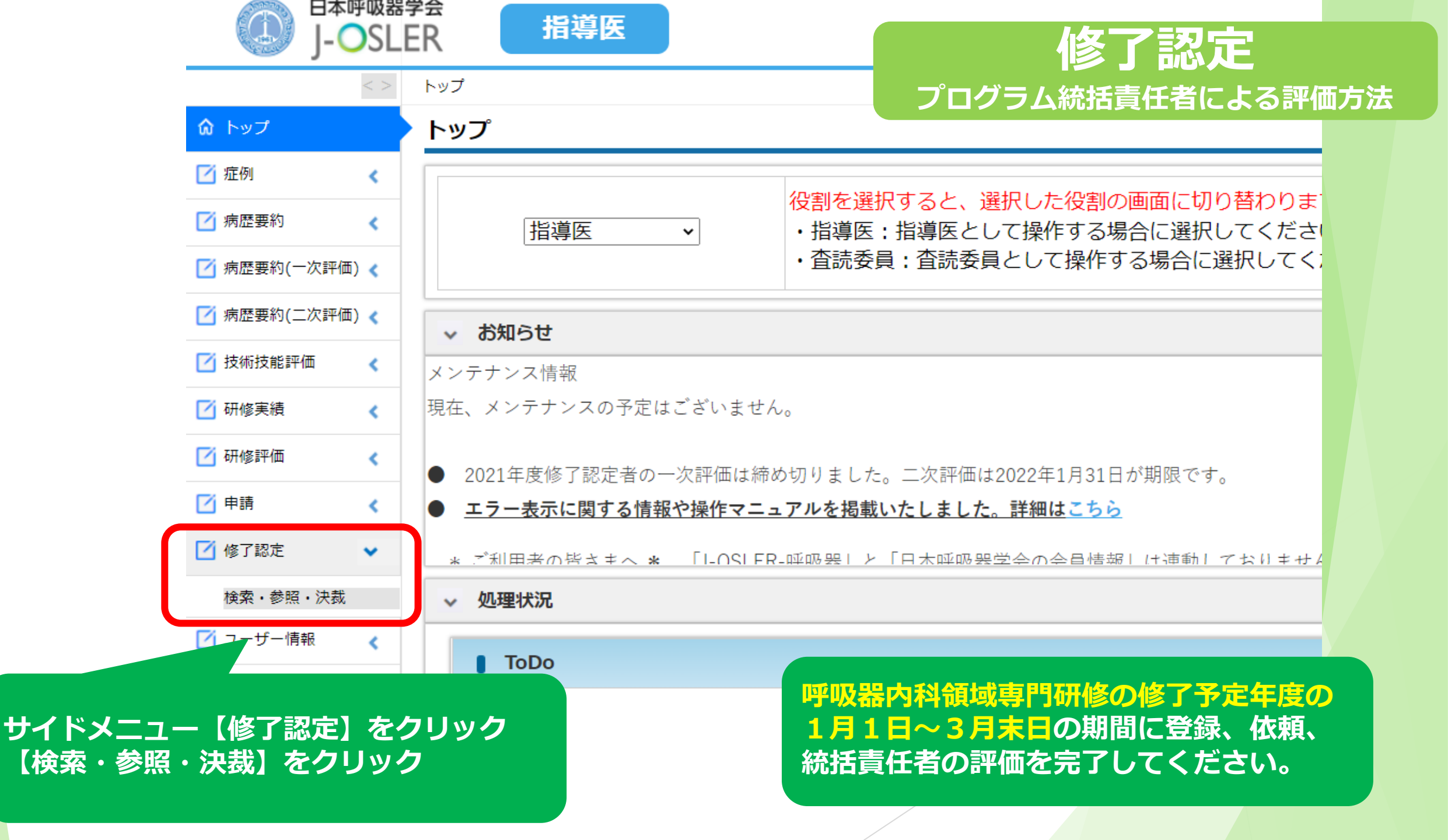

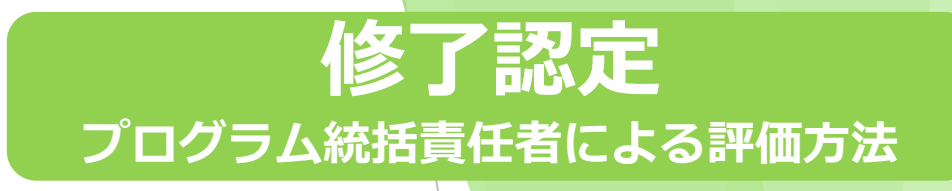

トップ 修了認定 一覧・検索

#### 修了認定 一覧・検索

検索条件を入力し、「検索」ボタンをクリックしてください。

> 検索条件を開く

• 1 / 1 ページ(計 1 件) • 表示件数 10 ✔ 件

| 。<br>● 検索結果   |        |      |       |            |            |       |         |            |       |
|---------------|--------|------|-------|------------|------------|-------|---------|------------|-------|
| 修了認定番号        | 申請区分 ᅌ | 状態 ᅌ | 専攻医 ᅌ | 研修開始日 🗧    | プログラム名 ᅌ   | 所属施設名 | 最終更新者 ᅌ | 最終更新日 ᅌ    |       |
| 000000036-000 | 修了認定   | 依頼済  | 内科 五郎 | 2019/04/01 | テスト病院プログラム | テスト病院 |         | 2022/01/12 | 参照 決裁 |

● 1/1ページ(計1件) ● 表示件数 10 ✔ 件

【決裁】をクリック

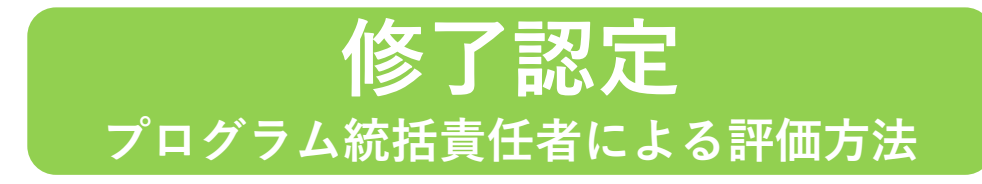

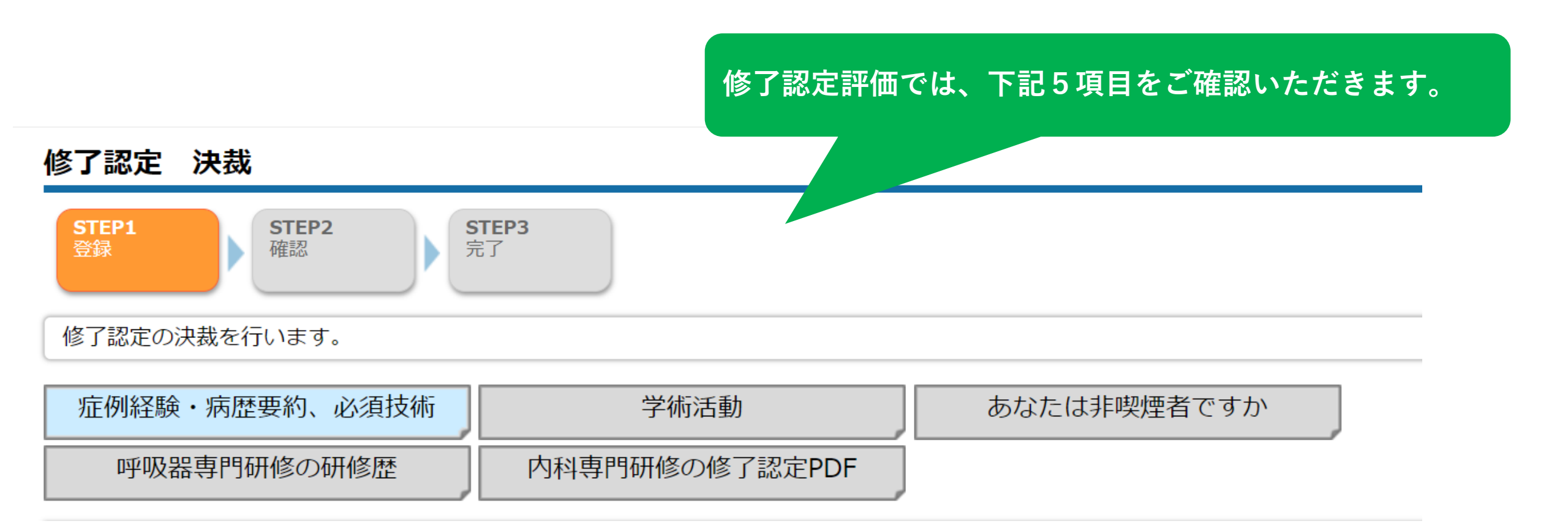

修了認定 プログラム統括責任者による評価方法

| ■ 専攻医からのコメント                                                        |                                 |                                       |                      |  |  |
|---------------------------------------------------------------------|---------------------------------|---------------------------------------|----------------------|--|--|
| 専攻医からのコメント                                                          | 修了認定評価をお願い致します。                 | 5項目共通の                                | 表示内容です。              |  |  |
| ■ プログラム統括責任者からの                                                     | コメント ※全登録項目で共通です。必要に応じてご記入ください。 |                                       |                      |  |  |
| プログラム統括責任者からのコメント                                                   | 差戻しの場合は専攻医へのコメントが必須になります。       | <i>"</i>                              |                      |  |  |
| ■ プログラム管理委員会による                                                     | 修了認定                            |                                       |                      |  |  |
| 修了認定                                                                | □ プログラム管理委員会で修了認定しました           | ᆕᇦᄯᇊᆝᅉᅖᆍᇢᄉᇩᇉ                          |                      |  |  |
| 修了判定承認日                                                             | ● 例:2001/04/01                  | ノロクラム官理委員会による<br>ず、すべてのページを確認し<br>ださい | っ修了認定」は、<br>してから入力して |  |  |
| ■プログラム管理委員会<br>呼吸器内科領域専門研修プログラム(施設群)内に設置した、<br>呼吸器内科領域専門研修管理委員会のこと。 |                                 |                                       |                      |  |  |

## 症例経験·病歴要約、必須技術

| 症例経験・病歴要約、必須技術 | 学術活動           | あなたは非喫煙者ですか | 修了認定(症例経験・病歴要約・必須技術) |
|----------------|----------------|-------------|----------------------|
| 呼吸器専門研修の研修歴    | 内科専門研修の修了認定PDF |             | プログラム統括責任者による評価方法    |

| ■ 症例経験・病歴要約、必須技術                  |                          |       |  |  |  |  |
|-----------------------------------|--------------------------|-------|--|--|--|--|
| 必須技術最小経験数、病歴要約数、症例経験数の登録状況を表示します。 |                          |       |  |  |  |  |
| 二次評価完了日                           | 二次評価完了日 2021/12/28 17:15 |       |  |  |  |  |
| 項目                                | 症例数                      | 病歴要約数 |  |  |  |  |
| 症例経験 登録                           | 239/150                  | 25/25 |  |  |  |  |
| 必須技術 登録                           | 82/50                    | 0/0   |  |  |  |  |
| 技術・技能 評価                          | 0                        | 0/0   |  |  |  |  |
| 合計数                               | 321/200                  | 25/25 |  |  |  |  |

数・色は自動で反映されます。 症例経験・病歴要約・必須技術それぞれ登録し、承認された数をご確認ください。 緑色…必要数を満たしている 白色…登録不要(技術技能評価の症例/技術技能評価の病歴要約/必須技術の 病歴要約は登録不要です)

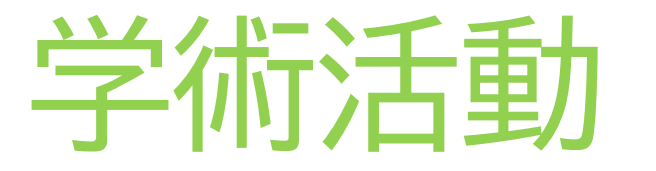

| 症例経験・病歴要約、必須技術 | 学術活動           | あなたは非喫煙者ですか |  |
|----------------|----------------|-------------|--|
| 呼吸器専門研修の研修歴    | 内科専門研修の修了認定PDF |             |  |

1

## 修了認定(学術活動) プログラム統括責任者による評価方法

| 效育活動     |                   |                                      |  |  |
|----------|-------------------|--------------------------------------|--|--|
| ✓ 凡例     |                   |                                      |  |  |
|          |                   |                                      |  |  |
| 専攻医      | 評価                |                                      |  |  |
| ☆☆☆☆☆    | とてもよい             |                                      |  |  |
| ☆☆☆☆★    | よい                |                                      |  |  |
| ☆☆☆★★    | ふつう               | ◎教育活動<br>車攻医による自己評価の内容をご確認ください       |  |  |
|          | あまりよくない           |                                      |  |  |
|          | よくない              |                                      |  |  |
|          |                   |                                      |  |  |
|          | 初期研修医あるいは医学部生の指導  | 222222222222222222222222222222222222 |  |  |
| 到達度の自己評価 | 後輩専攻医の指導          |                                      |  |  |
|          | メディカルスタッフの尊重および指導 | ☆☆☆☆<br>ふつう                          |  |  |

| 症例経験・病歴要約、必須技術 | 学術活動           | あなたは非喫煙者ですか | 修了認定(学術活動)        |
|----------------|----------------|-------------|-------------------|
| 呼吸器専門研修の研修歴    | 内科専門研修の修了認定PDF |             | プログラム統括責任者による評価方法 |

呼吸器系および内科系学術集会や企画への参加(年2回以上) (推奨される講演会として、臨床呼吸機能講習会(必須)、日本呼吸器学会学術講演会、各支部主催の地方会、および呼吸器関連学会の学術講演会・講習会など) 1回目の欄は、**臨床呼吸機能講習会を**入力してください。

| 1回日    | 参加日<br>学会名<br>学術集会名<br>参加票 | 2019/08/25<br>日本呼吸器学会<br>第〇回 臨床呼吸機能講習会<br>参加証明書.pdf      |             | 学会参加<br>1回目の欄には、日本呼吸器学会 臨床呼吸機能講習会の受講歴<br>について入力されていることをご確認ください。<br>※受講見込みでの修了認定は不可。<br>※修了認定年度以前の受講歴であれば、受講年度は問わない。 |
|--------|----------------------------|----------------------------------------------------------|-------------|----------------------------------------------------------------------------------------------------|
| 2回目    | 参加日<br>学会名<br>学術集会名<br>参加票 | 2019/04/27       日本呼吸器学会       第〇回 学術講演会       参加証明書.pdf | •           | 参加証明証と入力内容に齟齬が無いか、ご確認ください。                                                                                          |
| 3回目    | 参加日<br>学会名<br>学術集会名        | 2019/10/13<br>日本呼吸器学会<br>第〇回 関東地方会                       |             | 年2回以上の参加を推奨しており<br>最大6回目の欄まで入力可能としています。                                                                             |
| 9─覧・検索 | 索へ戻る                       | 2020/04/25                                               | 一時保存【明細の出力】 | 差戻                                                                                                    |

| 症例経験・病歴要約、必須技術 | 学術活動           | あなたは非喫煙者ですか | 修     |
|----------------|----------------|-------------|-------|
| 呼吸器専門研修の研修歴    | 内科専門研修の修了認定PDF |             | プログラム |

## 修了認定(学術活動) プログラム統括責任者による評価方法

0

#### 呼吸器病学関連の論文発表(筆頭著者を1編含むのが望ましい)

|  |       | 年月          | 2020/04                              |                                                |        |
|--|-------|-------------|--------------------------------------|------------------------------------------------|--------|
|  |       | 学会名もしくは学術誌名 | 日本呼吸器学会誌                             |                                                |        |
|  | 11+11 | タイトル        | 000000                               |                                                |        |
|  |       | 写し          | <u>論文①.pdf</u>                       |                                                |        |
|  |       | 年月          | 2020/12                              |                                                |        |
|  | 2件日   | 学会名もしくは学術誌名 | Respiratory Investigation            |                                                |        |
|  | 21+日  | タイトル        |                                      |                                                |        |
|  |       | 写し          | 論文②.pdf                              | ◎論文                                            |        |
|  |       | 年月          | 2021/08                              | 下記内容をご確認ください。                                  |        |
|  | 3件目   | 学会名もしくは学術誌名 | 和文誌「アレルギー」                           | ・呼吸器病字関連の論文発表3件が登録されている<br>・PDFデータと入力内容に齟齬が無いか | か      |
|  |       | タイトル        | $\nabla \nabla \nabla \nabla \nabla$ |                                                |        |
|  |       | 写し          | <u>論文③.pdf</u>                       | ※論文発表の登録における留意事項は次ページに記                        | 載しています |

### 修了認定(学術活動) プログラム統括責任者による評価方法

### 論文発表登録における留意事項

①年月
 A)アクセプトされているが未公開の場合
 ⇒受理証明書か受理通知メールを写しとしてアップロードする。

B) アクセプトされonline上では公開されているがprint版は未出版(巻・号は未決定)の場合 ⇒アクセプトされた年月を入力する。

| 2学会           | 名もしくは学行 | <b></b> |
|---------------|---------|---------|
| 『学会           | 名もしくは学行 | 「誌名」    |
| $\Rightarrow$ | 『掲載誌名』  | を記載する。  |

※専門医新規申請要項には、下記記載予定です。

- ・業績発表・論文の提出に関して、内容に疑義が生じる場合は、審査のために抄録コピーや論文全文コピーの提出を求める場合があります。
- ・合格後に申請書類に虚偽が認められたとき[経歴や業績に詐称等があった場合]は、専門医(指導医)資格を取り消します。

| 症例経験・病歴要約、必須技術 | 学術活動           | あなたは非喫煙者ですか | 修了     |
|----------------|----------------|-------------|--------|
| 呼吸器専門研修の研修歴    | 内科専門研修の修了認定PDF |             | プログラム統 |

### 修了認定(学術活動) プログラム統括責任者による評価方法

#### 呼吸器関連学会での発表(筆頭演者を1編含むのが望ましい)

| 1件目 | 年月   | 2019/04        | ◎学会発表                                                   |
|-----|------|----------------|---------------------------------------------------------|
|     | タイトル | ааа            | ト記内谷をご確認ください。<br>・呼吸器関連学会での <mark>発表</mark> 3件が登録されているか |
|     | 写し   | <u>発表①.pdf</u> | ・PDFデータと入力内容に齟齬が無いか                                     |
| 2件目 | 年月   | 2020/10        | 【アップロードするPDFデータ】                                        |
|     | タイトル | bbb            | ・発表年月/タイトル/大会名/発表者がわかる部分<br>プログラム等のコピーであるかを確認           |
|     | 写し   | <u>発表②.pdf</u> |                                                         |
| 3件目 | 年月   | 2021/04        | 上記情報が復数ページに及ぶ場合は、1つのPDFにま<br>とめてアップロードいただいても構いません       |
|     | タイトル | ссс            |                                                         |
|     | 写し   | <u>発表③.pdf</u> |                                                         |

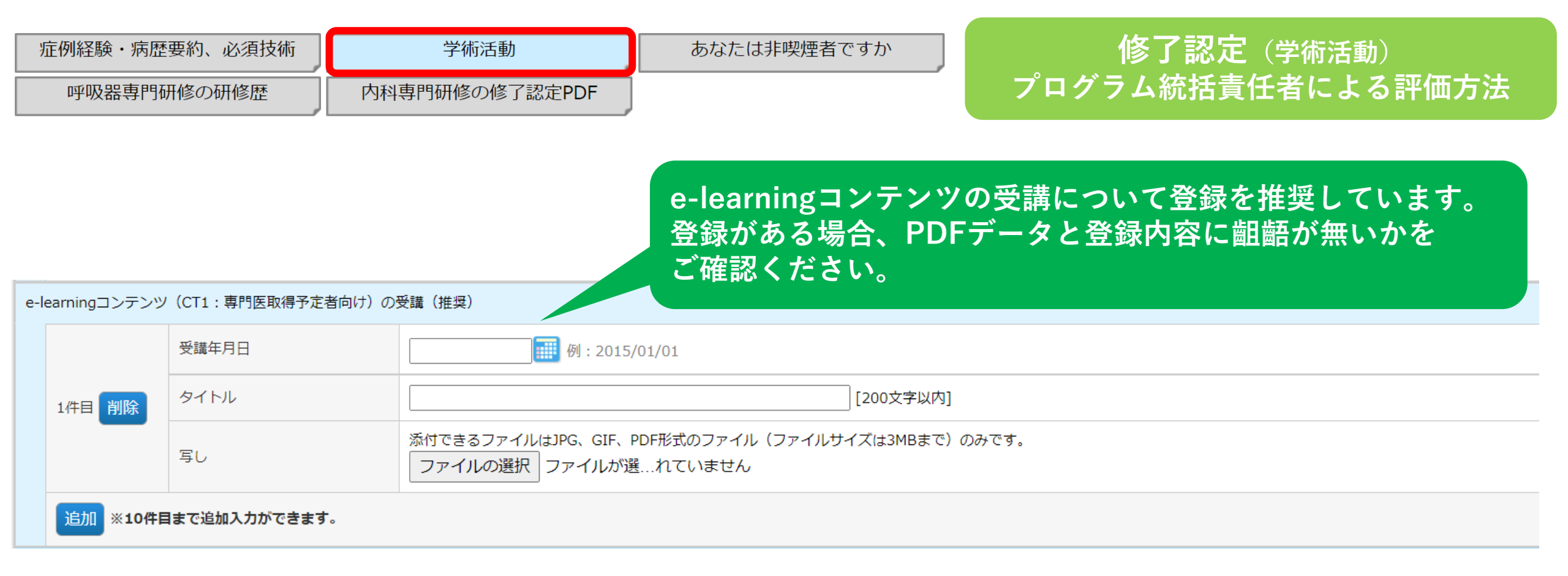

# あなたは非喫煙者ですか

| 症例経験・病歴要約、必須技術 学術活動 グ |                | あなたは非喫煙者ですか | プログラム統括責任者による評価方法 |  |
|-----------------------|----------------|-------------|-------------------|--|
| 呼吸器専門研修の研修歴           | 内科専門研修の修了認定PDF |             |                   |  |

### ■ あなたは非喫煙者ですか

あなたは非喫煙者です。

非喫煙者

はい

専攻医の回答内容に問題がないか ご確認ください。

他フ認ら (ともという) レート しょう

# 呼吸器専門研修の研修歴

|                    |                |             | 修了認定(呼吸器専門研修の研修歴) |
|--------------------|----------------|-------------|-------------------|
| 症例経験・病歴要約、必須技術学術活動 |                | あなたは非喫煙者ですか | プログラム統括責任者による評価方法 |
| 呼吸器専門研修の研修歴        | 内科専門研修の修了認定PDF |             |                   |

#### ● 呼吸器専門研修の研修歴

研修歴(内科専門研修期間に関わらず、呼吸器専門研修期間を記載してください)を登録してください。

| No. | 勤務体系   | 期間及び週当たりの勤務時間                                | 所属<br>プログラム :                                                   | 研修歴の登録方法については、別途まとめ                            |                            |             |
|-----|--------|----------------------------------------------|-----------------------------------------------------------------|------------------------------------------------|----------------------------|-------------|
| 1   | 研修(常勤) | 期間:<br>2019/04/01 ~ 2021/03/31<br>週当たりの勤務時間: | 基幹施設テスト①<br>施設:<br>基幹施設テスト①<br>[基幹施設]<br>診療科:<br>呼吸器内科          | URL:<br>https://www.jrs.or.jp/mo<br>tent_id=15 | 」りりそこ参知<br>dules/newspe/in | dex.php?con |
| 2   | 研修(常勤) | 期間:<br>2021/04/01 ~ 2022/03/31<br>週当たりの勤務時間: | プログラム:<br>基幹施設テスト①<br>施設:<br>連携施設テスト①<br>[連携施設]<br>診療科:<br>呼吸器科 | 登録内容が正<br>ご確認くださ                               | しいか<br>い。                  |             |
|     |        |                                              |                                                                 |                                                | 常勤                         | 36カ月        |
|     |        |                                              |                                                                 | 研修期間                                           | 常勤+非常勤                     | 36力月        |
|     |        |                                              |                                                                 |                                                | 休職等                        | 0力月         |

# 内科専門研修の修了認定PDF

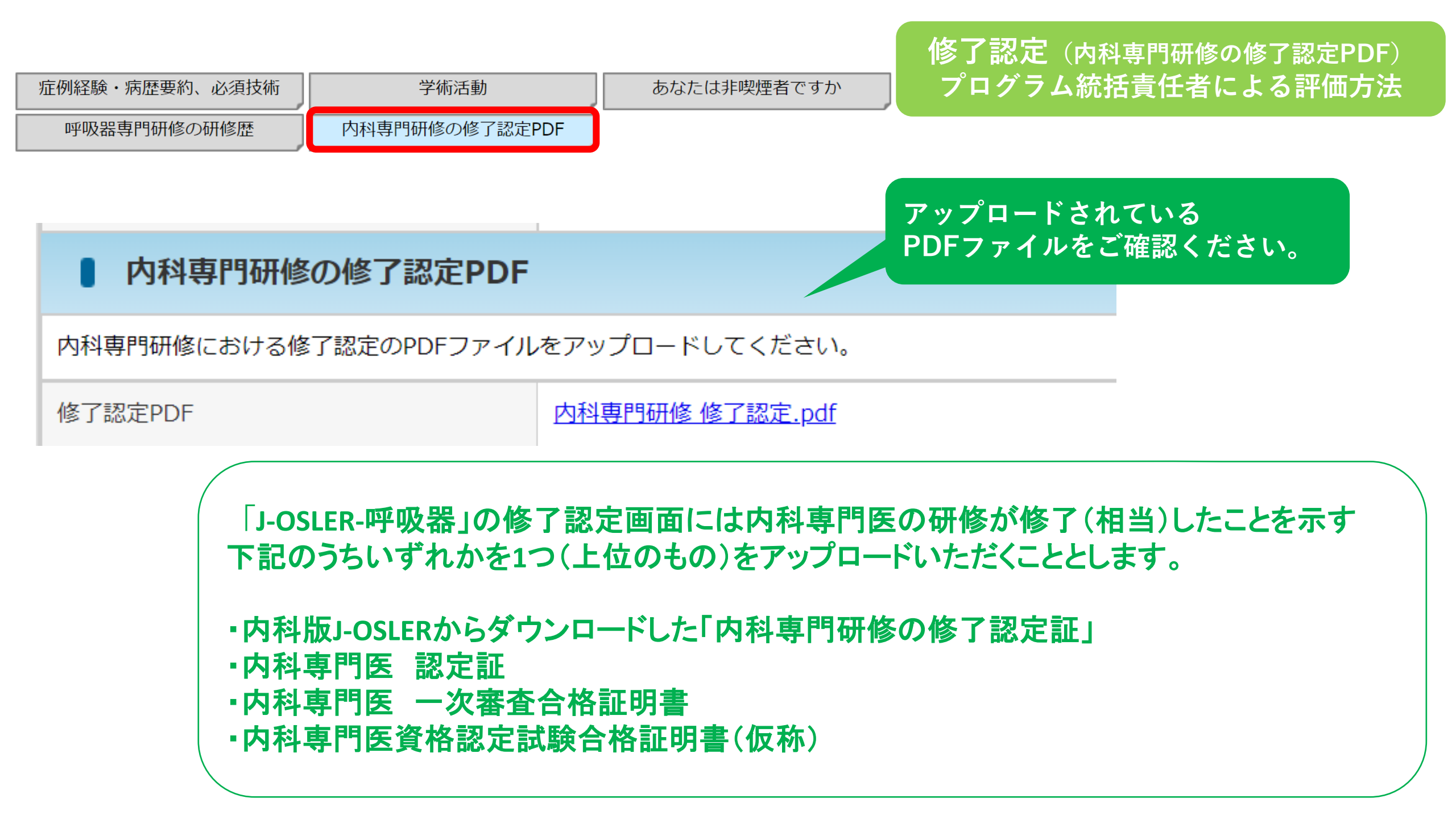

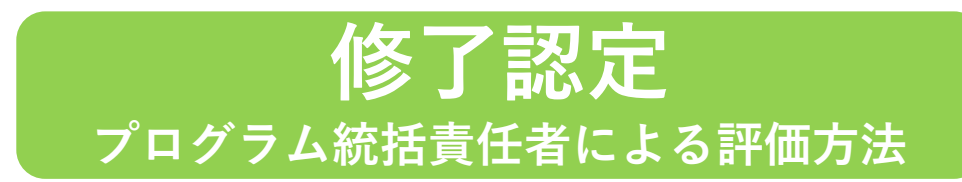

| ■ 専攻医からのコメント                                              |                                                                    |  |  |
|-----------------------------------------------------------|--------------------------------------------------------------------|--|--|
| 専攻医からのコメント                                                | 修了認定評価をお願い致します。                                                    |  |  |
| プログラム統括責任者からのコメント ※全登録項目で共通です。必要に応じてご記入ください。              |                                                                    |  |  |
| プログラム統括責任者からのコメント                                         | 差戻しの場合は専攻医へのコメントが必須になります。       [500文字以内(改行含む)]       全項目の登録が完了したら |  |  |
| プログラム管理委員会による修了認定   プログラム管理委員会による修了認定 「プログラム統括責任者からのコメント」 |                                                                    |  |  |
| 修了認定                                                      |                                                                    |  |  |
| 修了判定承認日                                                   | 例:2001/04/01                                                       |  |  |

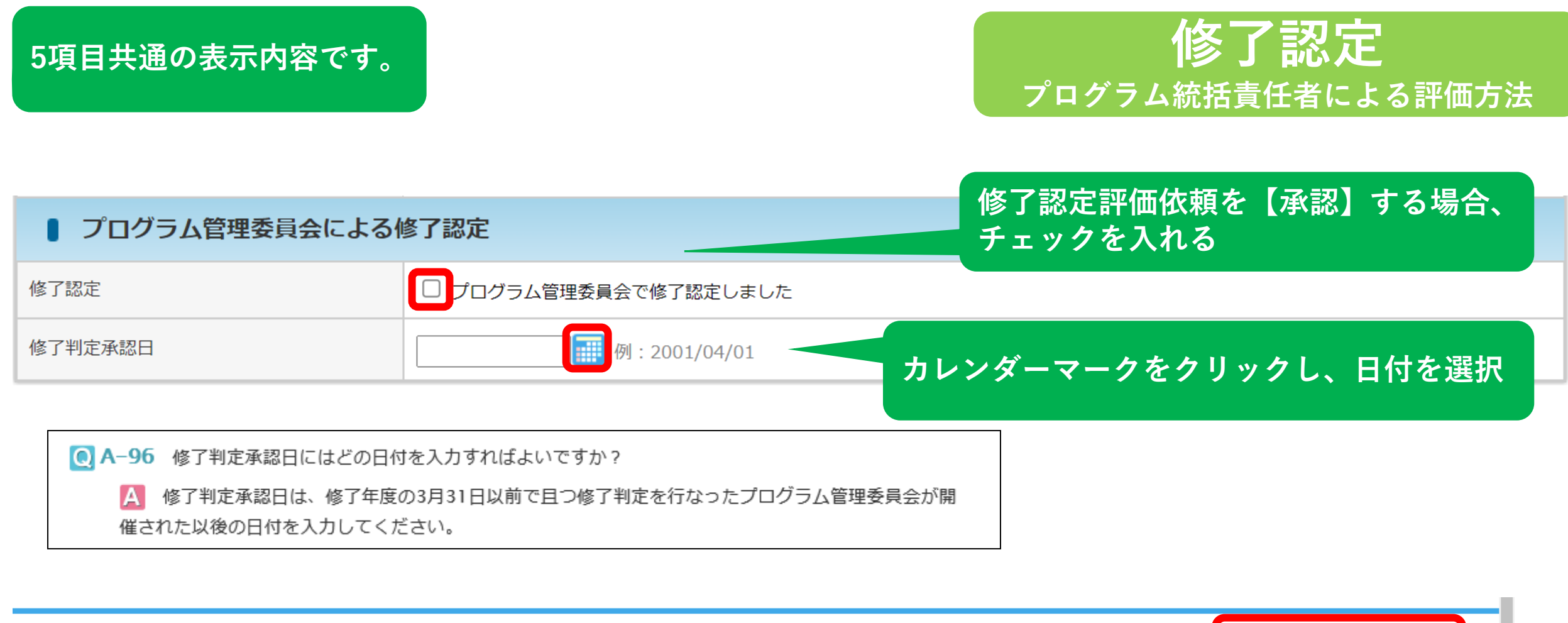

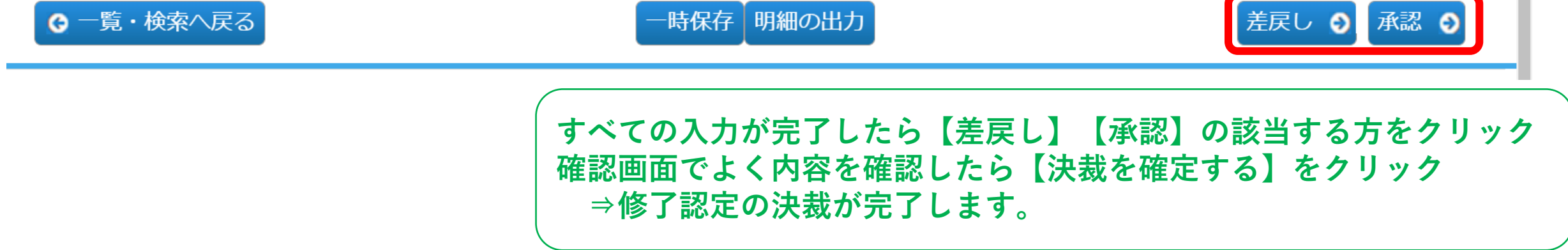